# How to nest organizations

10 Steps <u>View most recent version</u>

Created by Engagifii Inc. Creation Date October 4, 2023 Last Updated October 4, 2023

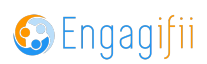

## **Click on Relationships**

|    | <b>b</b> a                 | ≡ |                                                               |
|----|----------------------------|---|---------------------------------------------------------------|
| :0 | My Area                    | > | Welcome Crescerance Admin! 🕜                                  |
|    | Relationships              | > |                                                               |
| 44 | Communication              | > | Please take a look at our upcoming Events and Professional Le |
|    | Library                    | > | The XSBA Team                                                 |
| \$ | Revenue                    | > |                                                               |
| 1  | Legislation                | > |                                                               |
| Ť  | Events                     | > |                                                               |
|    | Accreditation              | > |                                                               |
| ¢° | Settings and Configuration | > |                                                               |

#### STEP 2

## **Click on Organizations**

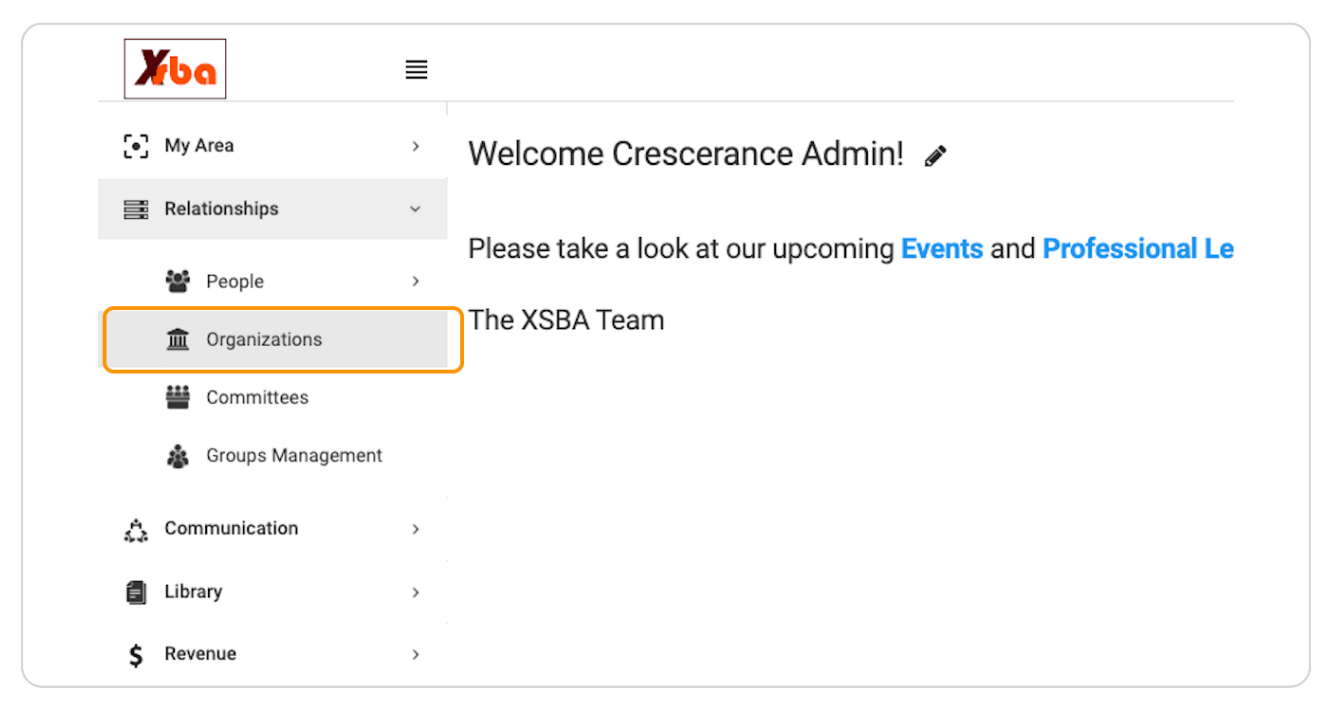

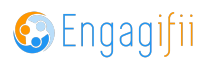

Click on organization icon and then click on 'All Organizations Grouped by Parent Organization'

| ň   | Home / 📑 | Relations | nips / 🏦 All Organizations |                      |            |              |              |    |
|-----|----------|-----------|----------------------------|----------------------|------------|--------------|--------------|----|
|     | c 🧰      | All Or    | rganizations 🗻 🏦 Add O     | rganization 🗡        |            |              |              |    |
| (   | 🗆 Fa     | vorites   | Search All Organizations   | Grouped by Parent Or | ganization | Added        | Last Updated | Та |
| (   |          | *         | PDAA                       | 1/1                  | Active     | Jun 15, 2023 | Jun 15, 2023 |    |
| (   |          | *         | Adam's County DA's Office  | 0/0                  | Active     | Jun 15, 2023 | Jun 15, 2023 |    |
| . ( |          | *         | Buck's County DA's Office  | 1/1                  | Active     | Jun 15, 2023 | Jun 15, 2023 |    |
| . ( |          | *         | ABC Technical Center       | 1/1                  | Active     | Nov 17, 2022 | Nov 17, 2022 |    |
| (   |          | *         | Southwest High School      | 0/0                  | Active     | Oct 24, 2022 | Oct 24, 2022 |    |

#### STEP 4

## Click on the preferred parent organization

|         | >           | m Home | n Home / 🚍 Kelationsnips / 🧮 All Organizations |                              |             |                          |  |
|---------|-------------|--------|------------------------------------------------|------------------------------|-------------|--------------------------|--|
| ~       |             | 0 C    | all o                                          | rganizations Grouped by Pare | ent Organiz | ation 🧰 -                |  |
| 15      | >           |        | Favorites                                      | Search Parent Organizations  | Q           | Active/ Total<br>Members |  |
| ;       |             |        | *                                              | +                            |             | 1/1                      |  |
| agement |             |        | *                                              | +                            |             |                          |  |
|         | <b>&gt;</b> |        | *                                              | +                            |             |                          |  |
|         |             |        | *                                              | +                            |             |                          |  |

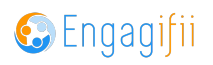

# Click on Related Organizations

| ENERAL DETAILS       |                              |                          |                 |        |
|----------------------|------------------------------|--------------------------|-----------------|--------|
| Basic Information Se | rvices People <u>Related</u> | Organizations Key Contac | ts Committees [ | Docume |
|                      | Relate                       | d Organizations          |                 |        |
| Address              |                              |                          |                 |        |

#### STEP 6

## Click on Edit

|              |              | ~           |
|--------------|--------------|-------------|
|              |              |             |
|              |              | Celit Celit |
|              |              | × ۶         |
|              |              |             |
| Last Updated | Relationship |             |

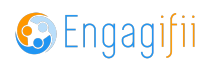

## Click on Associate Organization

|            | Groups Management          |     |                   |             |        |                       |   |
|------------|----------------------------|-----|-------------------|-------------|--------|-----------------------|---|
| ۵          | Communication              | · _ | Basic Information | Services    | People | Related Organizations | K |
|            | Library                    | >   |                   |             |        |                       |   |
| \$         | Revenue                    | >   | Related           | l Organizat | ions   |                       |   |
| 2          | Legislation                | >   | Associate Organ   | ization     |        |                       |   |
| ÷          | Events                     | >   | Favorites         | Organizat   | tion   |                       |   |
| ۲ <u>م</u> | Accreditation              | >   |                   |             |        |                       |   |
| x          | Settings and Configuration | >   |                   |             |        |                       |   |
|            |                            |     |                   |             |        |                       |   |
|            |                            |     |                   |             |        |                       |   |

#### STEP 8

## Either type the name of the organization or scroll and then check the box

| 1                    | Legislation                | > | Associate Organiza | tion      |
|----------------------|----------------------------|---|--------------------|-----------|
| ŧ                    | Events                     | > | Accesiate Org      | anization |
|                      | Accreditation              | > | Type to filter     | Q of Scho |
| $\mathbf{O}_{0}^{0}$ | Settings and Configuration | > |                    |           |
|                      |                            |   |                    |           |
|                      |                            |   |                    |           |
|                      |                            |   |                    |           |
|                      |                            |   | n 🗥                |           |

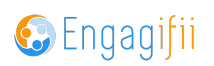

## **Click on Select**

| Last Updated Relationship   05/19/2022 Select |
|-----------------------------------------------|
| Last Updated Relationship   05/19/2022 Select |
| 05/19/2022 Select -                           |
|                                               |
|                                               |
| >                                             |

#### STEP 10

## **Click on Save**

|              |              | ~               |
|--------------|--------------|-----------------|
|              |              |                 |
|              |              | Cancel 🕒 Save 🗸 |
|              |              | se ~            |
|              |              |                 |
| Last Updated | Relationship |                 |

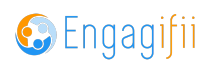

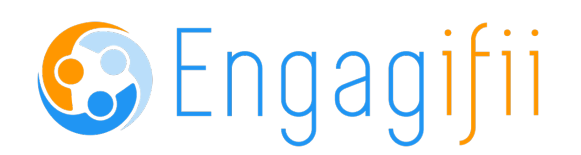